## WEBページでの申込の方法

① 日本栄養士会WEBサービスの研修会一覧を開き、研修年度、主催を選び、研修会の項目の▼をクリックする(図1)

|     | 研修会一覧 | ĴDΛ |
|-----|-------|-----|
| 図 1 |       |     |

- ② 図2のように研修会を選べるので目当ての研修会を選ぶ。
- ③ 研修会を選んで、検索ボタンを押す(図3)
- ④ 検索をかけると画面をスクロールさせた一番下のスペース に図4の申込みボタンが表示されるので、
   会員は「申込(会員)」を一般の方は「申込(一般)」を クリックする。

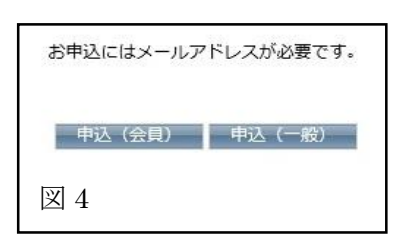

⑤ 会員は申込(会員)をクリックすると図5のページが 表示されるので、会員番号とパスワードを入力して ログインしてください(パスワードは日本栄養士会から 送られています)

※また、日本栄養士会のHPの「会員専用ページ」の「会員WEB」サービスを選択(図6)してWEB

サービスをログインし「研修申込 研修会申込」を選んで も研修会の申込ができます。

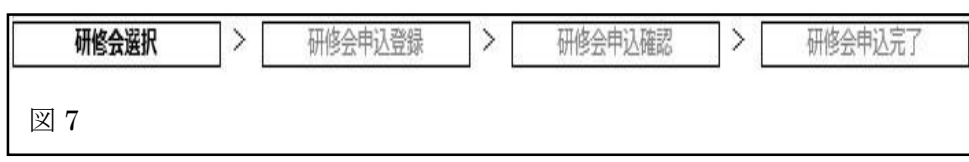

⑥ 後は、図7の流れで登録して行ってください。

研修会選択では、図8のように参加したい研修会の申込の□欄にチェックをして 進めていってください。申込が完了すると自動的に登録したアドレスへメールが 送られますので、内容をご確認ください。

| ■研修会一覧            |      |                 |    |     |          |     |              |    |    |           |     |
|-------------------|------|-----------------|----|-----|----------|-----|--------------|----|----|-----------|-----|
| <平成 年度香川県生涯教育研修会> |      |                 |    |     |          |     |              |    |    |           |     |
| 開催日               | 開催名称 | 時間              | 種別 | 科目者 | 項目<br>番号 | 位于  | 影式           | 演題 | 講師 | 申込締<br>切日 | 申込  |
| 2016              |      | 10:00~1<br>2:00 | 基本 |     | 1.0      | IR  | <del>義</del> |    |    | (         |     |
|                   |      | 13:10∼1<br>4:40 | 実務 |     | 1.0      | 12  | 義            |    |    |           |     |
| 図 8               |      | 15:00~1<br>6:30 | 実務 |     | 1.0      | IX. | 議            |    | ~  |           | □ ~ |

| 研修会               | 平成27年度香川県生涯教育研修会 |    |
|-------------------|------------------|----|
| <b>平県日</b><br>図 2 | 平成27年度 福祉即始修会    | 検索 |

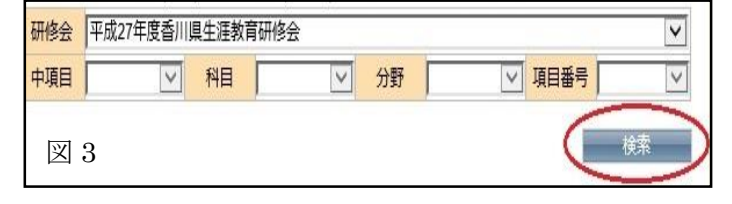

|     | 日本栄養士会会員WEBサービス ログイン                                                                                                    |  |
|-----|----------------------------------------------------------------------------------------------------|--|
|     | ページの含物時間がなれました。<br>お手数ですが、WEBサービスログイン後に時後全道ド面面にて<br>再度発気を打ってください。                                                                                                    |  |
|     |                                                                                                    |  |
| 図 5 | <ul> <li>ログインをない場合にたら</li> <li>マノインをない場合にたら</li> <li>マノロントを定要する場合にこうら</li> <li>シノロントは定時できる「ログインできる」は、今年産会員あるいは毎年度会員を広交払滞の方に</li> <li>別にロシーンとを時間できる「ログインできる」は、今年産会員あるいは毎年度会員を広交払滞の方に</li> <li>割(する)</li> <li>金員の店が知り得知とついては有意識中や情報をご確認ください。</li> </ul> |  |

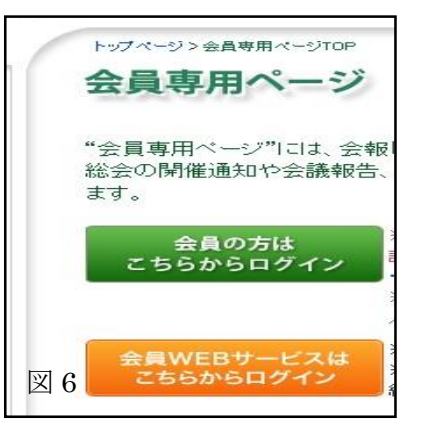